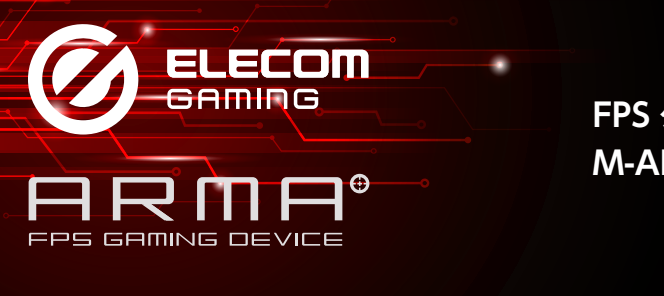

FPS ゲーミングマゥス M-ARMA50 シリーズ ドライバー 設定ガイド

**このドライバー設定ガイドは、"M-ARMA50"シリーズに付属のドライバーを使った、** LED の光りかた、各ボタンの機能変更、DPI の設定などの操作について説明しています。 ※ドライバーのインストール方法については、"M-ARMA50"シリーズに付属のユーザー ズマニュアルをご覧ください。

※このドライバー設定ガイドは、Windows<sup>®</sup> 10 の画面で説明しています。 画面は OS によって異なりますが、操作は同じです。

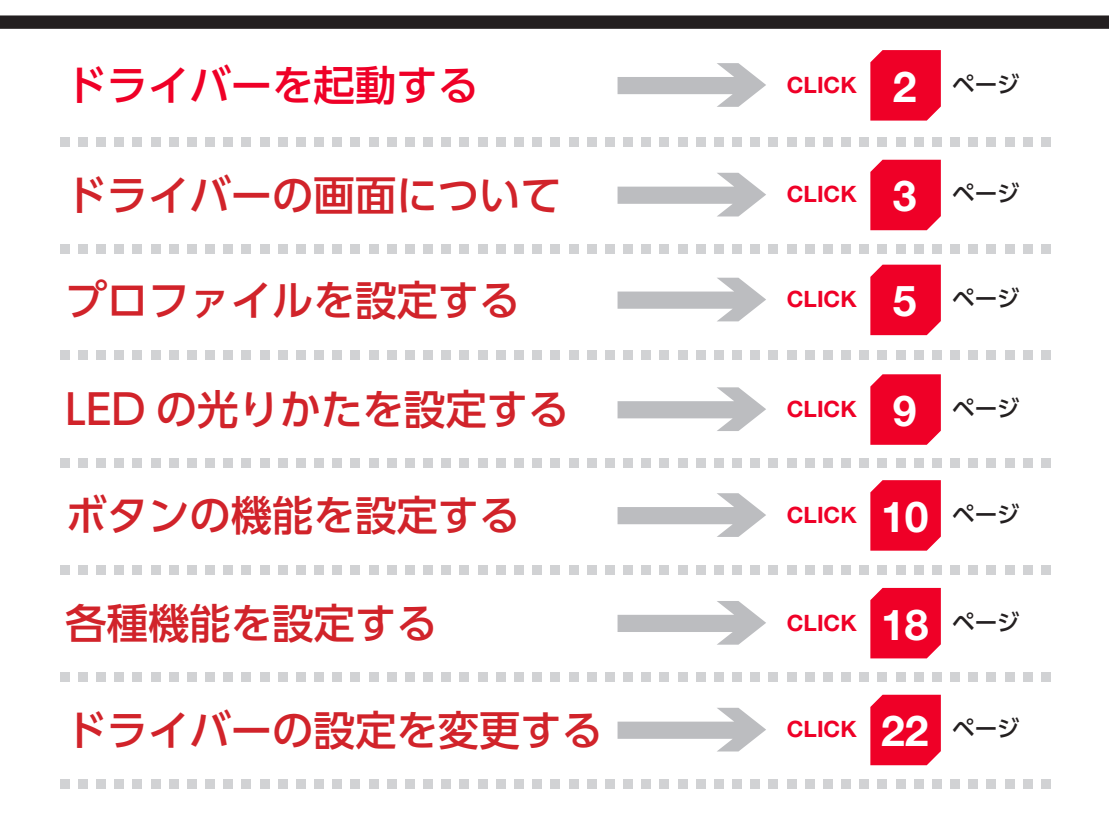

ドライバーを起動する

ドライバーの設定画面をはじめて起動するときは、デスクトップに作成された[ELECOM ARMA FPS GAMING DEVICE]アイコンをダブルクリックします。

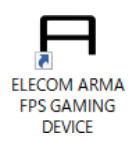

.

 2回目以降は、タスクトレイまたは通知領域の回アイコンをクリックしてしてもド ライバーの設定画面を起動できます。
 Windows<sup>®</sup> 10、Windows<sup>®</sup> 8.1、Windows<sup>®</sup> 7 で通知領域に▲が表示されてい る場合は、▲をクリックして回アイコンをクリックします。

## 2 ドライバーの設定画面が表示されます。

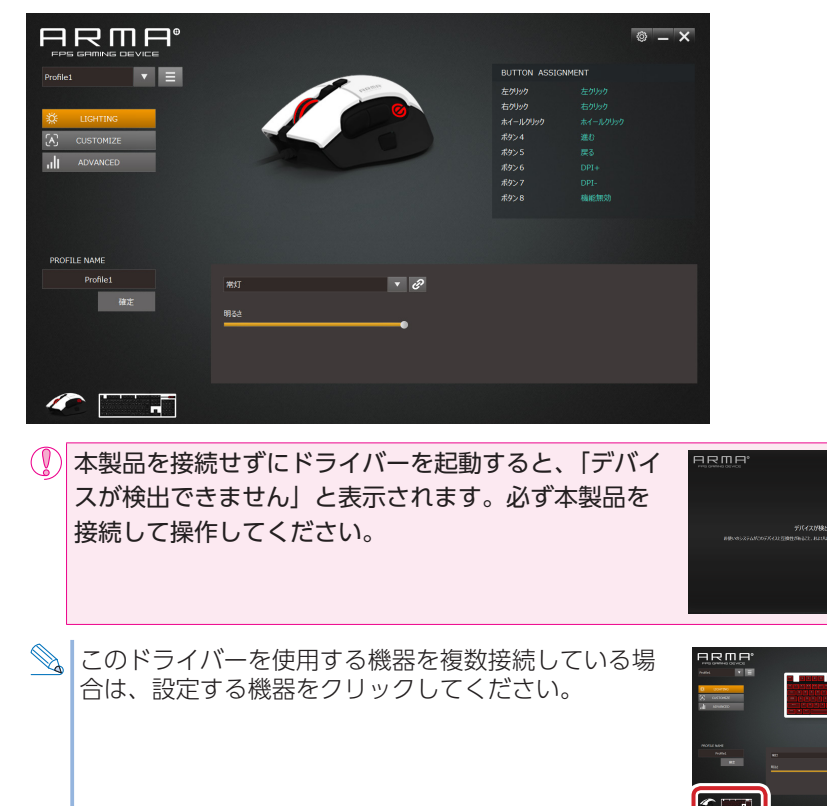

# ドライバーの画面について

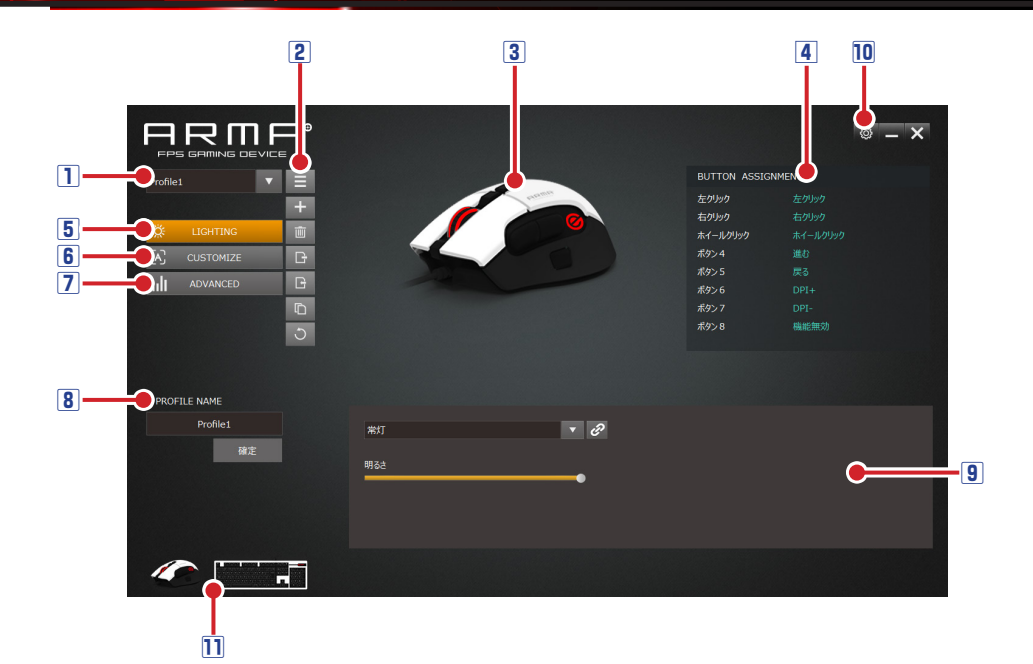

#### 1プロファイル選択部

リストからプロファイルを選択します。各プロファイルにそれぞれ異なるボタン設定や LEDの光りかた、DPIやレポートレートを登録でき、プロファイルを切り替えること で設定をまとめて切り替えることができます。

詳細は、●「プロファイルを設定する」を参照してください。

#### 2プロファイルメニュー

クリックするとプロファイルの操作に関するメニューが表示されます。 詳細は、⊃「プロファイルを設定する」を参照してください。

#### ③ボタン選択

ボタンの機能を変更するには、このエリアで変更するボタンをクリックして選択します。 LEDの光りかたのシミュレーションもここでできます。

詳細は、∋[LEDの光りかたを設定する]「ボタンの機能を設定する」を参照してください。

#### 4 ボタン機能表示部

各ボタンの名前と現在各ボタンに割り当てられている機能が一覧表示されます。 詳細は、⊃「ボタンの機能を設定する」を参照してください。

#### 5 ※ LIGHTING ボタン

このボタンを選択すると、LED の光りかたを設定できます。 詳細は、⊃「LED の光りかたを設定する」を参照してください。

#### 6 CUSTOMIZE ボタン

このボタンを選択すると、各ボタンの機能を設定できます。 詳細は、⊃「ボタンの機能を設定する」を参照してください。

#### 

このボタンを選択すると、DPI、レポートレート、マウスの設定(ポインタやスクロールスピード)などを設定できます。

詳細は、●「各種機能を設定する」を参照してください。

#### 8 プロファイル名変更

現在選択しているプロファイル名を変更できます。 詳細は、⊃「プロファイルを設定する」を参照してください。

#### 9 設定表示エリア

現在設定している内容の表示や、詳細な設定ができます。

詳細は、●「LED の光りかたを設定する」「ボタンの機能を設定する」「各種機能を設定 する」を参照してください。

#### 10 ドライバー設定

このボタンを選択すると、表示言語や起動時の状態を設定できます。 詳細は、⊃「ドライバーの設定を変更する」を参照してください。

#### 11機器選択

本ドライバーを使用する機器を複数接続している場合に、設定する機器をクリックする とその機器のドライバー画面に切り替わります。

4

# プロファイルを設定する

# プロファイルを選択する

プロファイルを選択します。LEDの光りかた、ボタン設定、DPI設定やカーソルやス クロールの速度の設定などの内容が、選択したプロファイルに登録されます。 プロファイルを選択するには、■をクリックしてリストの中から選択します。

| Profile1                         |                     | BUTTON ASSIG<br>左グリック<br>右グリック<br>ホイールグリック<br>ボタン 5<br>ボタン 5<br>ボタン 7<br>ボタン 8 | NNENT<br>左グリック<br>ホクリック<br>ボイールグリック<br>進む<br>戻る<br>DP(+<br>DP(-<br>職総額効 |
|----------------------------------|---------------------|--------------------------------------------------------------------------------|-------------------------------------------------------------------------|
| PROFILE NAME<br>Profile1<br>i#12 | #ग्रंग र 2<br>म्वउट |                                                                                |                                                                         |
| ***                              |                     |                                                                                |                                                                         |

# プロファイルを管理する

プロファイルリストの右側の = をクリックするとプロファイル操作に関するメニュー が表示されます。

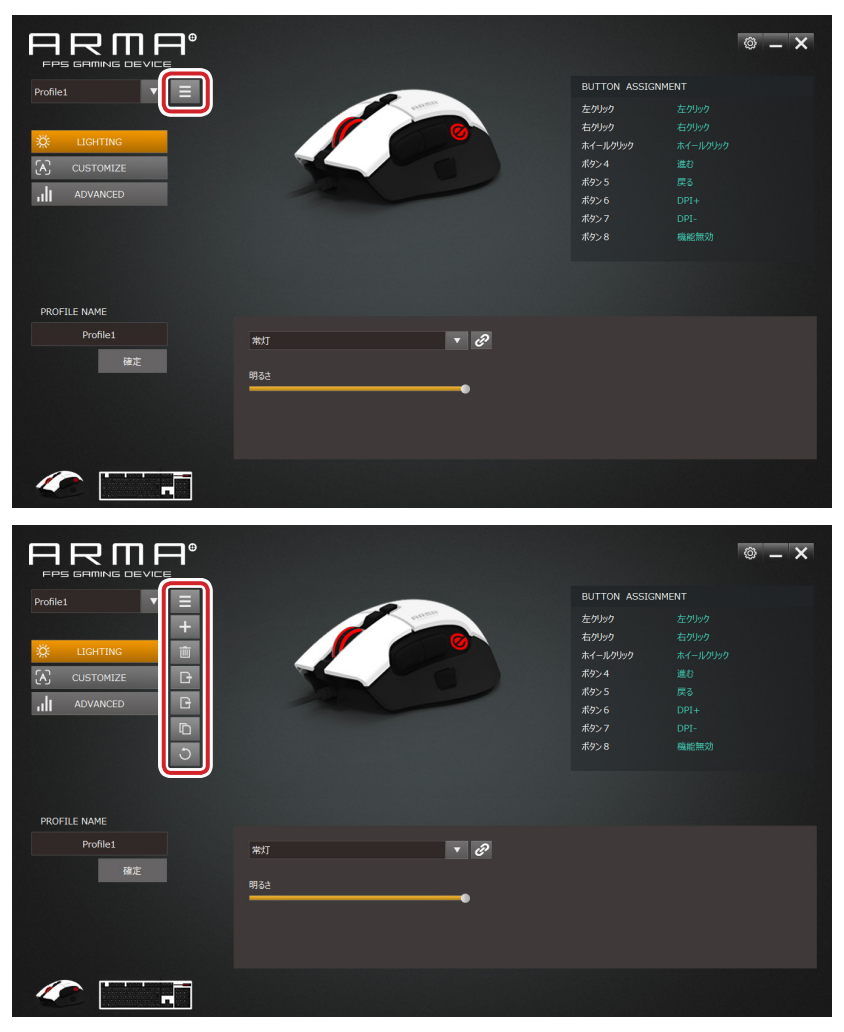

もう一度クリックすると、メニューが閉じます。

## プロファイルメニューの詳細

| + | クリックすると、プロファイルを追加します。プロファイルは複数登録できます。<br>登録件数に制限はありません。                          |
|---|----------------------------------------------------------------------------------|
| Ē | クリックすると、現在選択中のプロファイルを削除します。                                                      |
| B | クリックすると、現在選択中のプロファイルをパソコンにデータとして保存し<br>ます。<br>********************************** |
|   | ファイル名を入力して、 (#存(s) をクリックするとプロファイル設定がデータ<br>として保存されます。                            |
| G | クリックすると、保存したプロファイル設定データをパソコンに読み込みます。                                             |
| Ū | クリックすると、現在選択中のプロファイルを複写します。<br>プロファイル名は「(選択中のプロファイル名) COPY」になります。                |
| C | クリックすると、選択中のプロファイルを出荷時のデフォルトにリセットしま<br>す。                                        |

プロファイル名を変更する

|                                                                                                    |                         |                                                                                                    | © – ×               |
|----------------------------------------------------------------------------------------------------|-------------------------|----------------------------------------------------------------------------------------------------|---------------------|
| Profiles    Profiles   Profiles  Profiles   Profiles   Profiles   Profiles   Profiles   Profiles  Profiles Profiles Profiles |                         | BUTTON ASSIGNMENT           左がらう         左ジパジ           右ジカシ         右ジジジ           オイール         ボイール           ボタン4         進む           ボタン5         戻る           ボタン6         DP1+           ボタン7         DP1-           ボタン8         繊維(新) | י פענת<br>פענת<br>א |
| Profile1                                                                                                    | कारा <b>र 2</b><br>माठट |                                                                                                    |                     |
|                                                                                                    |                         |                                                                                                    |                     |

プロファイル名を変更するには、プロファイルリストでプロファイルを選択し、 [PROFILE NAME] の欄でプロファイル名を変更し、
### をクリックします。

# LED の光りかたを設定する

## ※ LIGHTING をクリックすると、「設定表示エリア」が LED の「光りかたの設定」

に変わります。

■をクリックしてリストの中から選択します。 LEDの光りかたは、ボタン選択部で確認できます。

|                                     |                      |                                                                 | © – ×                                                                                                    |
|-------------------------------------|----------------------|-----------------------------------------------------------------|----------------------------------------------------------------------------------------------------|
| Profilet                            |                      | 左クリック<br>右クリック<br>右クリック<br>ポタン4<br>ポタン5<br>ポタン6<br>ポタン7<br>ポタン8 | 大にからか<br>たいからか<br>本のからか<br>本のからか<br>本のからか<br>本のからか<br>本のからか<br>本のからか<br>またからか<br>本のからか<br>またの<br>たの<br>たの<br>たの<br>たの<br>たの<br>たの<br>たの<br>たの<br>たの |
| PROFILE NAME<br>Profile1<br>構定<br>習 | मा <b>र २</b><br>इत् |                                                                 |                                                                                                    |
|                                     |                      |                                                                 |                                                                                                    |

|         | 動作中は常時 LED が点灯します。          |
|---------|-----------------------------|
|         | 「明るさ」の設定バーをドラッグして明るさを調整します。 |
| 常灯      | 常灯 マ 🕜                      |
|         | 明るさ<br>                     |
|         | 呼吸するようなめらかに点滅します。           |
|         | 「明るさ」の設定バーをドラッグして明るさを、「速度」設 |
|         | 定バーをドラッグして点滅の速度を調整します。      |
| 875 877 | 呼吸 🔻 🕜                      |
| 呼吸      | 明るさ                         |
|         | •                           |
|         | 速度                          |
| OFF     | LED を OFF にします。             |

をクリックすると、本ドライバーを使用する機器を複数接続している場合に、すべての機器に同じ動作を設定できます。

# ボタンの機能を設定する

CL CUSTOMIZE をクリックすると、「設定表示エリア」が「ボタン機能の設定」に変わります。

「ボタン機能表示部」には、各ボタンの名前と現在各ボタンに割り当てられている機能 が一覧表示されます。

「ボタン選択」で、ボタンにマウスカーソルを重ねると、ボタンに割り当てられている 機能が表示されます。

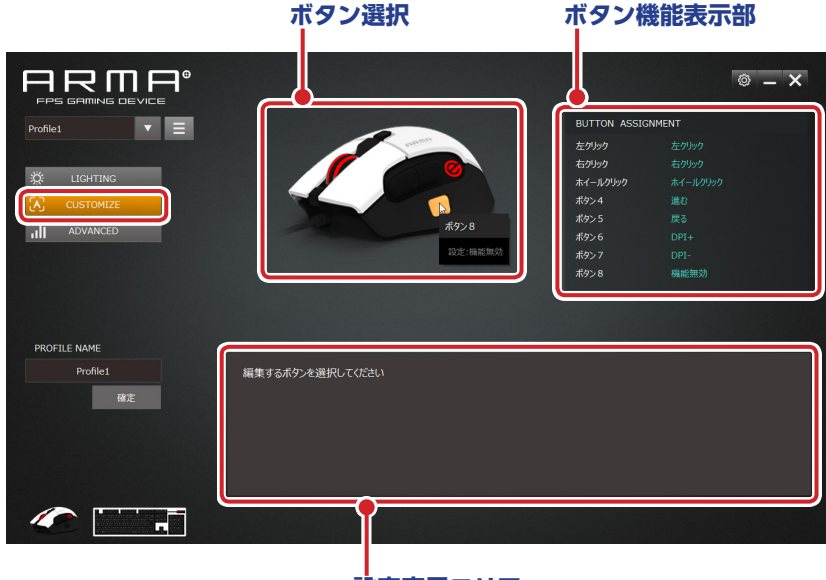

設定表示エリア

ボタンの機能を変更するには、「ボタン選択」で変更するボタンをクリックして選択して、 設定表示エリアの■をクリックし、リストの中から選択します。 機能によっては、下位の機能を選択したり、項目を設定するものがあります。

適用 をクリックすると機能の設定が反映されます。

## ボタンの機能を設定するには

次の手順は、「ボタン8」に「ミュート」を割り当てる場合を例として説明します。

1 「ボタン選択」で、「ボタン 8」の部分を選択します。

ボタン機能表示部と設定表示エリアに現在のボタン8の内容が表示されます。

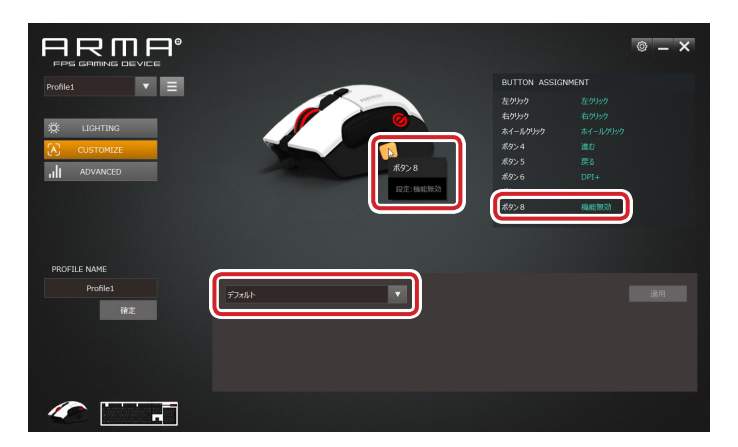

2 設定表示エリアで、▼をクリックし、リストから「マルチメディア」を選択します。 設定できる機能の詳細は、●「設定できる機能」を参照してください。

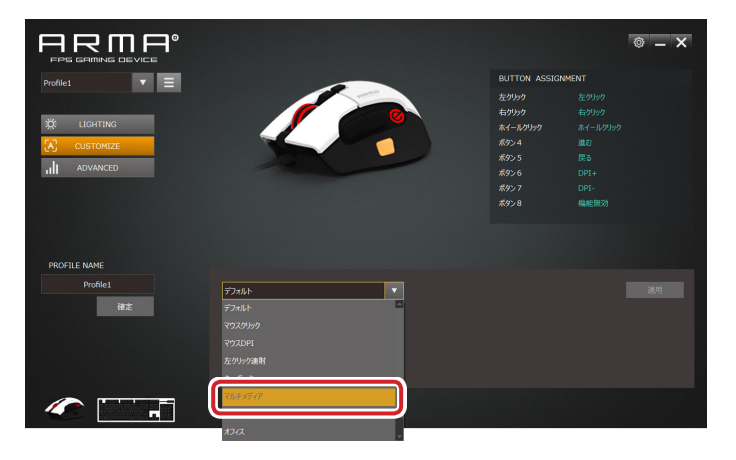

3 「機能を選択してください」で、 ▼をクリックし、リストから「ミュート」を選択します。
 設定できる機能の詳細は、 ●「設定できる機能」を参照してください。

|                |                                                       |                                                                         | © – ×  |
|----------------|-------------------------------------------------------|-------------------------------------------------------------------------|--------|
| Profile1       |                                                       | BUTTON ASSIC                                                            | INMENT |
| XX LIGHTING    |                                                       | 左クリック<br>右クリック<br>ネイールクリック<br>ボタン 4<br>ボタン 5<br>ボタン 6<br>ボタン 7<br>ボタン 8 |        |
| PROFILE NAME   |                                                       |                                                                         |        |
| Profile1<br>蒋定 | 10.55777<br>毎時を連約してたたか<br>55707んペーー・・・<br>前かかり<br>目ま。 |                                                                         | jang   |
|                |                                                       |                                                                         |        |

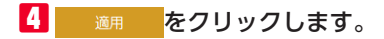

|                                 |                                           |                                                                         | © – ×                                               |
|---------------------------------|-------------------------------------------|-------------------------------------------------------------------------|-----------------------------------------------------|
| Profile1                        |                                           | BUTTON ASSIG                                                            | NMENT                                               |
|                                 |                                           | 左クリック<br>右クリック<br>ネイールクリック<br>ポタン 4<br>ポタン 5<br>ポタン 6<br>ポタン 7<br>ポタン 8 | 左グリック<br>右(シリック<br>葉む<br>戻る<br>DPT+<br>DPT-<br>ミュート |
| PROFILE NAME<br>Profile1<br>Hzž | <i>てしきが5つ</i><br>●産産土銀内してに住か<br>Eaート<br>▼ |                                                                         | ш                                                   |
|                                 |                                           |                                                                         |                                                     |

5 ボタン機能表示部の「ボタン 8」の内容が「機能無効」から「ミュート」に変わっているのを 確認します。

|                                                       |                                   |                                                                | © _ ×                                    |
|-------------------------------------------------------|-----------------------------------|----------------------------------------------------------------|------------------------------------------|
| Profile1                                              |                                   | BUTTON ASSIG                                                   | NMENT                                    |
| International       International       International | ADJA                              | 左クリック<br>右クリック<br>ネイールクリック<br>ポタン 4<br>ポタン 5<br>ポタン 6<br>ポタン 8 | ながかり<br>私がかり<br>減む<br>度る<br>DP1+<br>ミュート |
| PROFILE NAME                                          |                                   |                                                                |                                          |
| Profile1                                              | 1065年7 ▼<br>■総合語序人で(250<br>Samb ▼ |                                                                |                                          |
|                                                       |                                   |                                                                |                                          |

これで、「ボタン8」の機能が変更されました。 「ボタン8」をクリックすると、「ミュート」が実行されます。

# 設定できる機能

### デフォルト

ボタンの工場出荷時の機能を設定します。

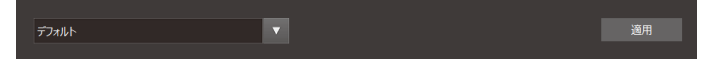

# マウスクリック

マウスのボタン操作を設定します。

| マウスクリック     |   |
|-------------|---|
| 機能を選択してください |   |
| 左クリック       | • |

▼をクリックし、リストの中から機能を選択します

| 左クリック    | 左クリックします。              |
|----------|------------------------|
| ホイールクリック | ホイールをクリックします。          |
| 右クリック    | 右クリックします。              |
| 進む       | Web ブラウザーの「進む」操作になります。 |
| 戻る       | Web ブラウザーの「戻る」操作になります。 |

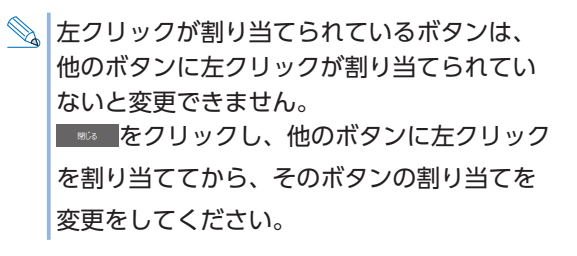

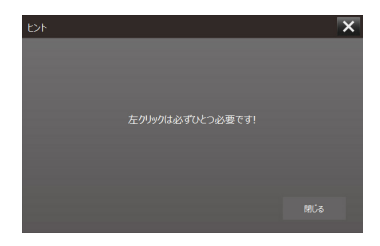

## マウス DPI

マウスの解像度(DPI)についての操作を設定します。

▼をクリックし、リストの中から機能を選択します

| DPI+     | DPI1→DPI2→DPI3→DPI4の順にDPIのレベルを4段階で上げます。          |
|----------|--------------------------------------------------|
| DPI-     | DPI4→DPI3→DPI2→DPI1の順にDPIのレベルを4段階で下げます。          |
| DPI サイクル | DPI1 → DPI2 → DPI3 → DPI4 → DPI1・・・の順に DPI のレベルを |
|          | 切り替えます。                                          |

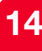

# 左クリック連射

マウスの左クリックを連射に設定します。

| 左クリック連射       | <b>V</b> |
|---------------|----------|
| 連射間隔を入力してください | 50       |
| 連射回数を入力してください |          |

連射間隔(単位:ms)と連射回数を数値で入力します。

初期値は、連射間隔 50、連射回数 2 です。

入力できる最大値は、連射間隔 1~255、連射回数 1~255です。

キーボード

キーボードの入力を設定します。

| キーボード            | V |                |  | 適用 |
|------------------|---|----------------|--|----|
| 組み合わせキーを選択してください |   | 任意のキーを入力してください |  |    |
| 和の合わせ無し          |   |                |  |    |
| Shift            |   |                |  |    |
| Ctrl             |   |                |  |    |
| Alt              |   |                |  |    |
| Win              |   |                |  |    |

組み合わせキー選択して、任意のキーをキーボードから直接入力します。 「組み合わせなし」を選択すると他の組み合わせキーは選択できません。 入力した任意キーをクリアするときは、 🧰 をクリックします。

## マルチメディア

マルチメディアの操作を設定します。

| マルチメディア     |   |
|-------------|---|
| 機能を選択してください |   |
| メディアプレイヤー   | ▼ |

▼をクリックし、リストの中から機能を選択します

| メディアプレイヤー | 既定のアプリ(プログラム)に設定されているメディアプ     |
|-----------|--------------------------------|
|           | レイヤーを起動します。                    |
| 再生 / 一時停止 | メディアプレイヤーを再生します。再生中に押すと一時停     |
|           | 止します                           |
| 停止        | メディアプレイヤーの再生中に押すと停止します。        |
| 次のトラック    | メディアプレイヤーの次のトラック / チャプター / ファイ |
|           | ルの先頭に進みます。*                    |

| 前のトラック    | メディアプレイヤーの1つ前のトラック / チャプター /       |  |  |
|-----------|------------------------------------|--|--|
|           | ファイルの先頭に戻ります。*                     |  |  |
| 音量+       | Windows <sup>®</sup> の音量設定を上げます。   |  |  |
| 音量-       | Windows <sup>®</sup> の音量設定を下げます。   |  |  |
| ミュート      | システム全体の音声出力を止めます。もう一度押すと、          |  |  |
|           | ミュートを解除します。                        |  |  |
| ブラウザー起動   | 既定のアプリ(プログラム)に設定されている Web ブラ       |  |  |
|           | ウザーを起動し、ホーム画面を表示します。               |  |  |
| ページ更新     | 現在の Web ページを更新します。                 |  |  |
| ページ停止     | Web ページの読み込みを停止します。                |  |  |
| 戻る        | Web ブラウザーでとひとつ前のページを表示します。         |  |  |
| 進む        | Web ブラウザーで次のページを表示します。             |  |  |
| お気に入り     | ブラウザーのお気に入りを表示します。                 |  |  |
| 検索        | 検索ウィンドウを表示します。                     |  |  |
| マイコンピューター | Windows®のエクスプローラーから「PC」(Windows®   |  |  |
|           | 7 では「コンピューター」)を開きます。               |  |  |
| 電卓        | Windows <sup>®</sup> の電卓アプリが起動します。 |  |  |
| Eメール      | 既定のアプリ (プログラム) に設定されている E メール      |  |  |
|           | ソフトを起動します。                         |  |  |

※使用するプレイヤーソフトによっては動作しないことがあります。

## システム

Windows<sup>®</sup>のOSの操作を設定します。

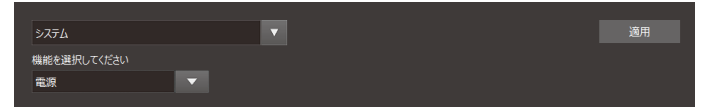

▼をクリックし、リストの中から機能を選択します

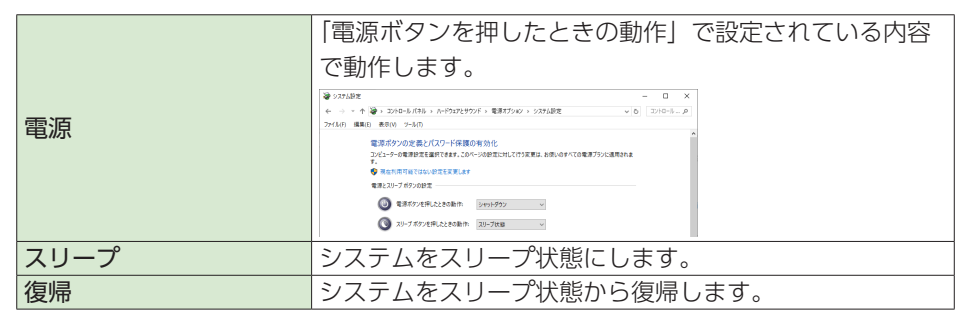

# オフィス

Microsoft Office での操作を設定します。

## ▼をクリックし、リストの中から機能を選択します

| 開く   | 「開く」画面を表示します。    |
|------|------------------|
| 新規作成 | 「新規作成」画面を表示します。  |
| 元に戻す | 「元に戻す」の操作を実行します。 |
| 保存   | 「保存」の操作を実行します。   |
| コピー  | 「コピー」の操作を実行します。  |
| カット  | 「カット」の操作を実行します。  |
| ペースト | 「ペースト」の操作を実行します。 |
| 検索   | 「検索」ダイアログを表示します。 |
| 全選択  | 「全選択」の操作を実行します。  |

## 機能無効

ボタンを無効に設定します。

稿彩無効 ▼ 道用

# 各種機能を設定する

**・ ADVANCED**をクリックすると、設定表示エリアが「各種機能の設定」に変わります。 DPI、レポートレート、マウスの設定(ポインタやスクロールの速度)などを設定でき ます。

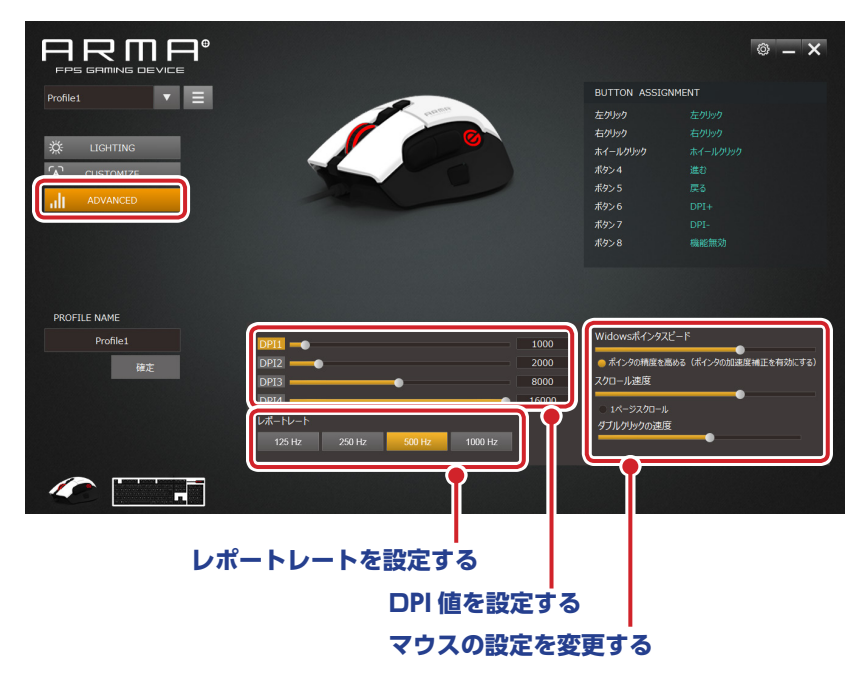

# DPI 値を設定する

マウスの DPI を設定します。DPI の設定は 4 段階保存でき、ボタンの機能の設定の [DPI +] [DPI –] [DPI サイクル」で切り替えできます。

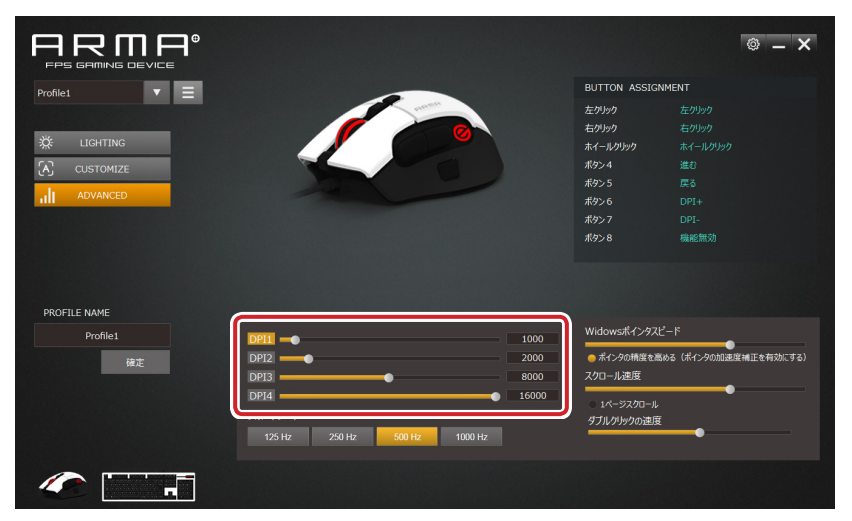

DPI1、DPI2、DPI3、DPI4 のいずれかをクリックして、設定バーをドラッグして 100 ~ 16000 dpi の間で 100 dpi 単位で設定します。

② 設定できる最小値は 100dpi ですが、マウスカーソルがほとんど動かなくなります。 小さな値で確定してしまった場合は、動作可能な操作面を探すか、他のポインティングデバイスを使用して数値を再設定してください。

# レポートレートを設定する

レポートレートとは、ゲーミングマウスがパソコンに動きを送信する頻度を周波数(Hz) で示したものです。値が大きいほど、操作がパソコンに早く伝わります。

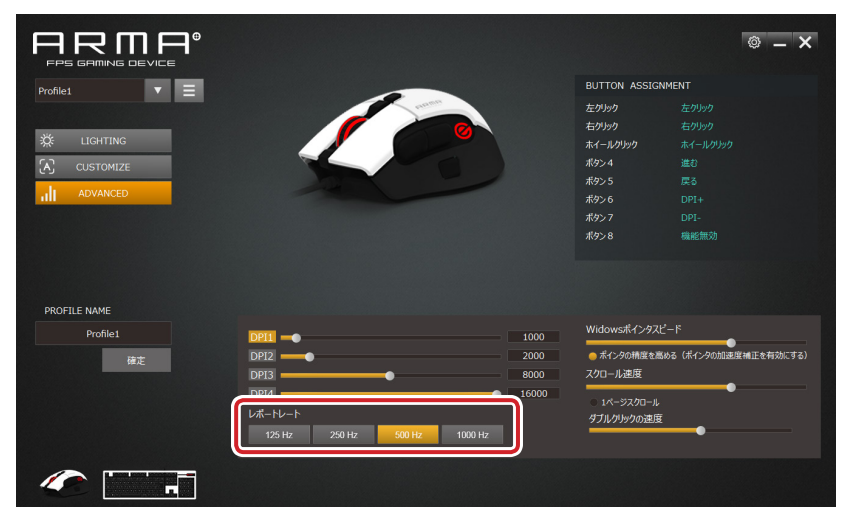

125Hz、250Hz、500Hz、1000Hzの4種類の中から設定します(初期値は500Hzです)。

## マウスの設定を変更する

マウスの設定(ポインタやスクロールの速度)などを変更します。

|                     |                              |          |               | © – ×                       |
|---------------------|------------------------------|----------|---------------|-----------------------------|
| Profile1 <b>v</b> = |                              |          | BUTTON ASSIGN | MENT                        |
|                     |                              |          | 左クリック         |                             |
|                     |                              |          | 右クリック         |                             |
|                     |                              |          | ホイールクリック      |                             |
| CUSTOMIZE           |                              |          |               |                             |
|                     |                              |          | ボタン5          |                             |
|                     |                              |          | ボタン 6         |                             |
|                     |                              |          | ボタンフ          |                             |
|                     |                              |          | <b>ボタン</b> 8  | 機能無効                        |
| PROFILE NAME        |                              | ٩        |               |                             |
| Profile1            | DPII -                       | 1000     | Widowsポインタスピ  | -15                         |
| 確定                  | DPI2                         | 2000     | 😑 ボインタの精度を高さ  | <b>かる(ポインタの加速度補正を有効にする)</b> |
|                     | DPI3                         | 8000     | スクロール速度       |                             |
|                     | DPI4 O                       | 16000    | ■ 1パージZクロール.  | •                           |
|                     | レポートレート                      |          | ダブルクリックの速度    |                             |
|                     | 125 Hz 250 Hz 500 Hz 1000 Hz |          |               | •                           |
|                     |                              | <u> </u> |               |                             |
|                     |                              |          |               |                             |

### □ Windows ポインタスピード

設定バーをドラッグして、ポインタの移動速度を変更します。

「ポインタの精度を高める」をチェックすると、ポインタの加速度補正が有効になり、 マウスをゆっくり動かした場合はポインタの移動量が少なくなって精度が上がり、早く 動かした場合ポインタの移動量が大きくなります。

#### □ スクロール速度

設定バーをドラッグして、ホイールでのスクロール速度を変更します。 「1 ページスクロール」をチェックすると、1 ページ単位でスクロールできます。

#### □ ダブルクリックの速度

設定バーをドラッグして、ダブルクリックの速度を変更します。

# ドライバーの設定を変更する

右上の ◎ をクリックすると、ドライバーの設定画面が表示され、表示言語や起動時の 状態を設定できます。

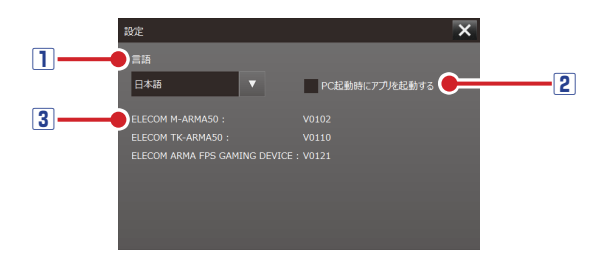

#### 1表示言語

ドライバーの表示言語を「日本語」「English」「简体中文」の中から、選択します。

### 2 PC 起動時にアプリを起動する

チェックすると、パソコンの起動時に自動的に本ドライバーを起動します。

#### ③ バージョン表示

使用中のデバイスのファームウェアバージョンと、ドライバーのソフトウェアバージョンを表示します。

22

### FPS ゲーミングマウス

### M-ARMA50 シリーズ

#### ドライバー設定ガイド

#### 2019年10月1日第1版

- 本マニュアルの著作権は、エレコム株式会社が保有しています。
- 本マニュアルの内容の一部または全部を無断で複製/転載することを禁止させていただきます。
- 本マニュアルの内容に関するご意見、ご質問がございましたら、エレコム総合インフォ メーションセンターまでご連絡ください。
- 本製品の仕様および外観は、製品の改良のため予告なしに変更する場合があります。
- 本製品を使用したことによる他の機器の故障や不具合等につきましては、責任を負いか ねますのでご了承ください。

23

•その他記載されている会社名・製品名等は、一般に各社の商標または登録商標です。

©2019 ELECOM Co., Ltd. All Rights Reserved.